## **3.1.2. How to add a BlueTOAD device**

- 1. Click on BlueTOAD SETUP tab in the main menu bar at the top of the screen
  - a. the sub-tab Devices will already be selected by default
  - b. an inventory of all the BlueTOAD devices in the system along with a system map will appear (see <u>Devices</u> page for details)
- 2. Click on Add Device
  - a. a purple pin will appear on the map

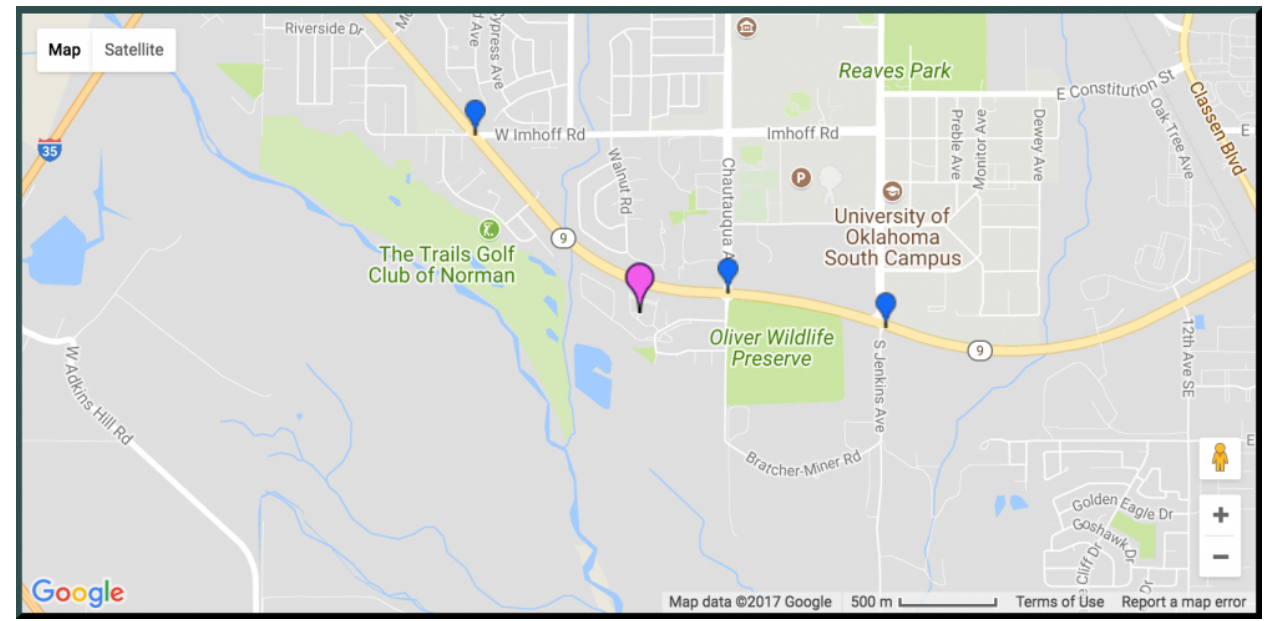

Purple pin appears after hitting Add Device

- 3. Set the location of the new device by selecting the purple pin on the map and dragging it to its real world installed location
  - a. use the zoom function of the map to help accurately locate the device
  - b. notice that the latitude and longitude in the data entry box will automatically update as you move the pin around

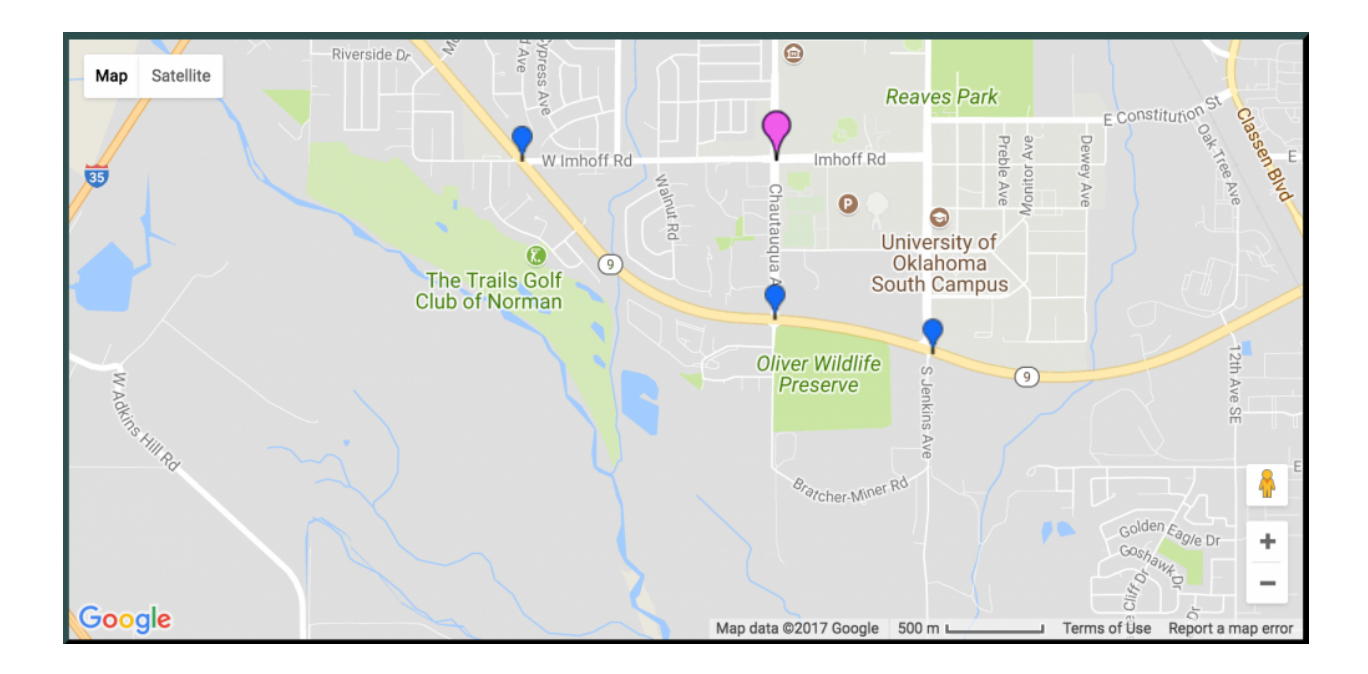

- 4. Fill in the remaining device information
  - a. tip use the Make Like function to save time by having most of the device's information pulled from an existing device.
- 5. Click on Save Device
- 6. Other Options/Tips import multiple devices at once using Import Devices and Microsoft Excel